# ¿Cómo se solicita la cita previa?

La solicitud de citas se realiza a través de una aplicación disponible en la página web de emasesa

i. Ruta de acceso.

www.emasesa.com / Clientes / Nuestros Canales de Atención / Cita Previa

| Conócenos                       | movación                                                       | >   | Con | pron   | niso         | sock             | ali | -    | Clientes 🔗                                                                                                    | Sed | electro                                       | inica                                      |  |
|---------------------------------|----------------------------------------------------------------|-----|-----|--------|--------------|------------------|-----|------|----------------------------------------------------------------------------------------------------|-----|-----------------------------------------------|--------------------------------------------|--|
| Programas de Ayudas<br>Sociales | Nuestros Canales de<br>Abecidon<br>- Cila Previa<br>- Altriana |     |     | - Prog | quin<br>an 1 | re bak<br>here e | ar7 |      | M Factura<br>- Entender ve Factura<br>- Formas de page<br>- Factura electrónica<br>- Dordicaciones<br>- Tartins |     | - Carl<br>- Carl<br>- Ham<br>- Carl<br>- Esse | ••<br>• ********************************** |  |
| Seleccione le gentión           |                                                                | tu. | ма  | м      | Ju           | vi               | 54  | Do   |                                                                                                    |     |                                               |                                            |  |
| Seleccione la oficina           | <u>×</u>                                                       |     |     | 1.5    | 1            | -                |     | - ++ |                                                                                                    |     |                                               |                                            |  |
|                                 | ×                                                              |     | -   |        |              | -                |     | - 14 |                                                                                                    |     |                                               |                                            |  |
|                                 |                                                                |     |     |        |              |                  |     |      |                                                                                                    |     |                                               |                                            |  |

Página de gestión de Citas Previas

|                           | 🚔 P                                                                   | erfil de contratante 🏘 Centro de Formación  继 E                                                                                                    | impleo 📑 Accionistas y Consejeros | 🏨 Centro Docume               | ental 🛛 Portal de Transparencia                                                                                                 |
|---------------------------|-----------------------------------------------------------------------|----------------------------------------------------------------------------------------------------|-----------------------------------|-------------------------------|----------------------------------------------------------------------------------------------------|
|                           |                                                                       |                                                                                                    |                                   | Buscar                        | Q                                                                                                    |
| Conócenos                 | <ul> <li>Innovación</li> </ul>                                        | <ul> <li>Compromiso social</li> </ul>                                                                                                    | Clientes                          | Sede electr                   | ónica 🗸 🗸                                                                                                    |
| Inicio/Servicio de Gestió | n de Cita Previa                                                      |                                                                                                    |                                   |                               |                                                                                                    |
| Servicio                  | de Gestión de                                                         | Cita Previa                                                                                                    |                                   |                               |                                                                                                    |
| NO.                       |                                                                       |                                                                                                    |                                   | Noticias rec                  | ientes                                                                                                    |
| Cita                      | La cita previa es impr<br>de Atención al Clien<br>Técnica de Acometio | scintible para ser atendido en las <b>Oficinas</b><br><b>ie</b> de ofEscuelas Pias, 1 (Sevilla) y <b>Atención</b><br><b>ías y Contadores</b> en c/Arroyo, 51 (Sevilla) |                                   |                               | Privado: Iniciada obra de<br>sustitución de redes de<br>abastecimiento y<br>saneamiento de las calles<br>Valdés Leal y Lónez de |
| Seleccione la opción de   | seada para la gestión de sus citas:                                   |                                                                                                    |                                   | Arenas                        |                                                                                                    |
|                           |                                                                       |                                                                                                    |                                   | Posted 6 May 2<br>By ngarcia  |                                                                                                    |
| SOLICITAR CITA            | Seleccione esta opción si desea o                                     | iar de alta una nueva cita.                                                                                                    |                                   |                               | Información de servicio –<br>EMASESA sustituye la red de<br>abastecimiento y de riego en<br>la Ronda Histórica                  |
|                           |                                                                       |                                                                                                    |                                   | Posted 29 Jul 2<br>By pageoia | 2016                                                                                                    |
| CON SULTAR CITA           | Seleccione esta opción si desea c                                     | onsultar los datos de una cita reservada previan                                                                                                    | iente.                            | Posted 28 Jul 2               | Información de servicio –<br>EMASESA sustituye la red de<br>abastecimiento de Ronda<br>Doctora Oeste                            |
| ANULAR CITA               | Seleccione esta onción si desea a                                     | nular una cita reservada previamente                                                                                                    |                                   | By ngarcia                    |                                                                                                    |
|                           |                                                                       |                                                                                                    |                                   |                               | EMASESA aborda plan de<br>reorganización de fuentes<br>públicas<br>Posted 27 Jul 2016                                           |
|                           |                                                                       |                                                                                                    |                                   | By ngarcia                    |                                                                                                    |
|                           |                                                                       |                                                                                                    |                                   |                               | EMASESA saca a licitación el<br>proyecto de mejora de la<br>Estación de Bombeo                                                  |

ii. Solicitar cita.

Para solicitar una nueva cita, tienes que hacer click en el botón "Solicitar Cita", y te aparece esta pantalla en la que tienes que seleccionar el servicio y dentro del mismo el tipo de gestión que deseas realizar en tu visita a nuestras oficinas.

Te en cuenta la información que te presentamos en las cajas azules, ya que te servirá para conocer cualquier particularidad que tenga la misma, así como te recordará la información que debas presentar, etc.

Una vez seleccionada tendrás que seleccionar la oficina, entre las que se te muestren, que podrán ser una o varias, en función de la información seleccionada en los apartados anteriores.

Con todo lo anterior, se te mostrará el calendario de citas disponibles en fecha y hora. Deberás seleccionar la fecha, y posteriormente la hora de inicio de la cita entre las que te presenta la aplicación.

|                                                             |                                               |                    |                                                                       |               | Buscar    |                | Q             |
|-------------------------------------------------------------|-----------------------------------------------|--------------------|-----------------------------------------------------------------------|---------------|-----------|----------------|---------------|
| onócenos<br>Inicio/Servicio de                              | Innovación e Gestión de Cita Previa/Solicitar | cita - Paso 1 de 4 | Compromiso social<br>4: seleccione su cita                            | $\sim$        | Clientes  | ~              | Sede electrón |
| Solicit                                                     | ar cita                                       |                    |                                                                       |               |           |                |               |
| Servicio / Ge                                               | estión / Oficina                              | Fecha              |                                                                       |               | Hora para | el día: 01/06  | 6/2016        |
| Selecione el serv                                           |                                               | 0                  | Junio 2016                                                            | 0             |           | Horas disponil | oles          |
| Gestión administr                                           | rativa                                        | Lu Ma              | Mi Ju Vi Sa [                                                         | 00            | 08:00     | 08:20          | 08:40         |
| Licencia de obras<br>Soluciones técnic<br>Soluciones técnic | as de acometidas<br>as Plan Cinco             | 6                  |                                                                       | 5             | 09:00     | 09:20          | 09:40         |
| Seleccione la ofic                                          | cina                                          | 13 14              | 10         11           1         15         16         17         18 | <del>19</del> | [         | Aquí esco      | ges la        |
|                                                             |                                               | 20 21              | 1 <del>22 23 24 25</del>                                              | 26            | _         | hora de in     | icio de       |
| Aqui selecci                                                |                                               | 27 20              | Aquí eliges el o                                                      | día           |           | la cita        |               |
| servicio y la                                               | gestion que                                   | Día                | de la cita                                                            |               | L         |                |               |
| deseas realiz                                               | zar, y la oficina                             | Días               |                                                                       |               | J         |                |               |
|                                                             |                                               | Días               | no disponibles                                                        |               |           |                |               |
|                                                             |                                               |                    |                                                                       |               |           |                |               |
|                                                             |                                               |                    |                                                                       |               |           |                |               |
| EI Facebook                                                 | Twitter Soogle+                               | LinkedIn           |                                                                       |               |           |                |               |

## iii. Cumplimentación formulario (I)

Una vez seleccionado todo lo anterior, la aplicación te presenta un breve formulario para que nos indiques quien eres y sobre que finca deseas realizar la gestión, para que el gestor que te vaya a atender vaya preparando toda la información y/o documentación que haga falta para atenderte.

| Solicitar cita                                   |                                                        |                     |                                                      |                                        |                                 |                                |                                   |          |           |
|--------------------------------------------------|--------------------------------------------------------|---------------------|------------------------------------------------------|----------------------------------------|---------------------------------|--------------------------------|-----------------------------------|----------|-----------|
| Datos de la cita                                 |                                                        |                     |                                                      |                                        |                                 |                                |                                   |          |           |
| Servicio<br>Licencia de obras y acometidas       | Gestión<br>Soluciones técnicas                         | de acometidas       | Oficina<br>Departament<br>CALLE ARRO<br>C.P. 41003 S | o Técnico C/ Arro<br>DYO, 57<br>EVILLA | руо                             | Fecha y<br>29/0                | / hora de la cita<br>7/2016 08:00 | 1        |           |
| Datos del solicitante                            |                                                        |                     |                                                      |                                        |                                 |                                |                                   |          |           |
| Nombre *                                         | Primer apellido *                                      |                     | Segundo apellido                                     |                                        | Tipo docu                       | imento *                       | Número de iden                    | ntidad * |           |
|                                                  |                                                        |                     |                                                      |                                        | NIF 🗸                           |                                |                                   |          |           |
| Teléfono de contacto * Si aporta un datos del lo | n móvil se enviará un sms co<br>ocalizador da la cita. | Correo e            | lectrónico                                           | Si aporta<br>email co                  | a un correo e<br>on los datos d | electrónico a<br>del localizac | se enviará un<br>lor de la cita.  |          |           |
| (Para gestiones sobre un contrato de             | e suministro es necesario                              | o presentar autori. | zación expresa del ti                                | tular de dicho cor                     | ntrato)                         |                                |                                   |          |           |
| Dirección de la finca s                          | sobre la que va                                        | a realizar          | la gestión                                           |                                        |                                 |                                |                                   |          |           |
| Número de contrato                               | Tipo de vía *                                          | Nombre vía *        |                                                      | Nº /Bq./Esc./ Pis                      | ° o                             | Código P                       | ostal *                           |          |           |
|                                                  | <b>~</b>                                               |                     |                                                      |                                        |                                 |                                |                                   |          |           |
| Población *                                      | Breve descripción del r                                | notivo de su cita * |                                                      |                                        |                                 |                                |                                   |          |           |
| ~                                                |                                                        |                     |                                                      | Número máx                             | imo de carac                    | teres 250.                     |                                   |          |           |
|                                                  |                                                        |                     |                                                      |                                        |                                 |                                |                                   |          |           |
| Confirmo que he leído y estoy de                 | acuerdo con la <mark>política d</mark>                 | le protección de d  | atos.                                                |                                        |                                 |                                |                                   |          |           |
| Confirmo que he leído la informad                | ión sobre el aporte de de                              | ocumentación ges    | stión solicitada.                                    |                                        |                                 |                                |                                   |          |           |
| Volver                                           |                                                        |                     |                                                      |                                        |                                 |                                |                                   |          | Continuar |
| * Campo obligatorio                              |                                                        |                     |                                                      |                                        |                                 |                                |                                   |          |           |

#### iv. Cumplimentación formulario (II)

La última casilla del formulario solicita confirmación para recordar la importancia de la información facilitada en las cajas azules, y concretamente en lo referente a la documentación que necesitamos que presentes en la visita a nuestras oficinas.

| elatas Soluciones Menacas de acometia                                                                                               | tan Departumento<br>CALLE ARRID<br>C.P. 41003 SE                               | Técnico O' An<br>YO, 57<br>VILLA                                                                                                    | nye.                                                                                                    | Fecha<br>250                        | y hora de la cita<br>17/2016 08:00                                                                                                    |               |
|----------------------------------------------------------------------------------------------------|--------------------------------------------------------------------------------|----------------------------------------------------------------------------------------------------|----------------------------------------------------------------------------------------------------|-------------------------------------|----------------------------------------------------------------------------------------------------|---------------|
| itante                                                                                                    |                                                                                |                                                                                                    |                                                                                                    |                                     |                                                                                                    |               |
| Primer spellido *                                                                                                    | Sepando apellido                                                               |                                                                                                    | Tipo de                                                                                                    | cumanto "                           | Número de ideo                                                                                                    | " Indian      |
| O Homen                                                                                                    | O Fares                                                                        | 0                                                                                                    | NP 1                                                                                                    | -                                   | 122436792                                                                                                    | 0             |
| Di adorta un reduit pe anvisră un ente con inte<br>debra dei locatizativ de la cria.                                                | reo electrónico<br>metilios@umanessi.com                                       | 0 0 aport                                                                                                    | a un come                                                                                                    | e electrician<br>e del tocalco      | et anvierà ce<br>dur de la cha                                                                                                    |               |
|                                                                                                    |                                                                                |                                                                                                    |                                                                                                    |                                     |                                                                                                    | Market Market |
| a ha dhaana phasan dhadaaan a ad ad palasana na ba pa                                                                               |                                                                                |                                                                                                    |                                                                                                    |                                     |                                                                                                    | 100,000       |
| finca sobre la que va a reali                                                                                                    | ara<br>zar la gestión                                                          |                                                                                                    |                                                                                                    |                                     |                                                                                                    |               |
| finca sobre la que va a reall.<br>Terretevia:<br>Secure Mandervia                                                                   | zar la gestión                                                                 | N° 104/Esc/Pa                                                                                                    | 10 <sup>+</sup>                                                                                                    | Códige I                            | foatal 1                                                                                                    |               |
| finca sobre la que va a reali.<br>Tipo de via * Nombre via<br>CALLE Discontración de la contractione                                | zar la gestión                                                                 | ₩ Æsc7Ps<br>IT                                                                                                    | ю+<br>С                                                                                                    | Codigo I<br>(r1001                  | Poatul †                                                                                                    |               |
| Fince sobre la que va a reali<br>Tipo de via " Monder via<br>CALLE Meredaccipición del moción de na<br>construcción<br>Construcción | area<br>zar la gostión<br>-<br>-<br>cea.<br>-                                  | N <sup>a</sup> Abq./Exc./ Pie<br>27<br>Norma mia                                                                                                    | *<br>G                                                                                                    | Código I<br>(41001)<br>sectores 250 | Poatul 1                                                                                                    |               |
| finca sobre la que<br>Tipo de via *<br>CALLE<br>Breve descripción<br>CONTACON                                                       | Va a reali<br>Nontes vie<br>Distances<br>del ecolece de se<br>ca ces neclesces | Va a realizar la gestión Nomber via  Acceler via  Accele | Va a realizar la gestión     Nordes via *     Nordes via *     Nordes via *     Nordes via *     Nordes via *     Nordes via *     Nordes via *     Nordes via *     Nordes via *     Nordes via *     Nordes via *     Nordes via *     Nordes via * |                                     | Va a realizar la gestión     Nombre via*     Productes / Plane*     Códige     interente     def monthes de se cita*     ACEL RECEDENTIO POROLA 2COUNED.     Productes de consistence de consistence de consistenc |               |

### v. Modificar datos.

En el caso de que necesites modificar algún dato de los facilitados, la aplicación te permite la edición de los mismos en el botón "Modificar Datos". Posteriormente tendrás que pulsar en "Confirmar", para guardar los cambios realizados.

| Datos de la c                                                      | ita                                |                                       |                |                                                  |                                             |                                             |  |
|--------------------------------------------------------------------|------------------------------------|---------------------------------------|----------------|--------------------------------------------------|---------------------------------------------|---------------------------------------------|--|
| Servicio<br>Licencia de obras y ac                                 | cometicias                         | Gestión<br>Soluciones Monetas de acor | witches        | Oficina<br>Departamen<br>CALLE ARR<br>C.P. 41003 | to Técnico C/ Arroyo<br>XXVO, 57<br>SEVILLA | Fecha y hora de la cita<br>29/07/2016 08:00 |  |
| Datos del sol                                                      | icitante                           |                                       |                |                                                  |                                             |                                             |  |
| Nombre<br>Miquet Angel<br>Conteo electrónico<br>aconetidas gemases | Primer apellido<br>Romero<br>a.com | Segundo apelido<br>Plinz              | Tipo d<br>Nilf | locumento                                        | Número de identidad<br>123456752            | Teléfono de contacto<br>occosocos           |  |
| Dirección de                                                       | la finca so                        | bre la que va a rea                   | alizar la      | gestión                                          |                                             |                                             |  |
| Número de contrato<br>0104782562                                   | Tipo de s<br>CALLE                 | via Nombre via<br>SIERPES             | N*/Bq./8       | Isc/Pise                                         | Código Postal<br>41001                      | Población<br>SEVILIA                        |  |
| Breve descripción de<br>CONSULTA ACERCA                            | el motivo de su d<br>OEL REGISTRO  | <b>Ra</b><br>PARA ALOJAR EL CONTAD    | P0             |                                                  |                                             |                                             |  |
| g Confirmo que he le                                               | ido y estoy de acu                 | endo con la política de protec        | nin de datos   |                                                  |                                             |                                             |  |
| Contemp que tre le                                                 | ido la información                 | sobre el aporte de documento          | ción gestión   | solcitada                                        |                                             |                                             |  |

#### vi. Finalizar petición de cita (puede imprimirse si se desea).

Una vez formalizada la reserva, te aparecerá una pantalla en la que te informará del número de localizador por el que te van a avisar en las oficinas a la hora de tu cita, y deberás pulsar en "Finalizar", teniendo igualmente la posibilidad de imprimir dicha página.

| Solicitar                                                               | cita                             | -                                       | ×.                        |                                                                    |                                              |
|-------------------------------------------------------------------------|----------------------------------|-----------------------------------------|---------------------------|--------------------------------------------------------------------|----------------------------------------------|
| • Los datos de las<br>El tradición en                                   | ~                                | LO-A 40397.                             | <b>,</b>                  | enter de la ser alemánico                                          |                                              |
| Los datos precipiers o                                                  | Ry la cita fuet salo             | enviedin por como siechora              | to yes SMIL               |                                                                    |                                              |
| Muchies gracies por un                                                  | ar ni sistema de C               | CITA PREVIA DE EMASEISA.                |                           |                                                                    |                                              |
| Datos de la ci                                                          | ta                               |                                         |                           |                                                                    |                                              |
| Bervicio<br>La encia de obres y aio                                     | unction                          | Gestide<br>dosuciones Monacas de acions | enstas Depu<br>CAU<br>C.P | AS<br>#Tamento Tricnico C/ Amyre<br>LE ARROYO, SP<br>41020 SEVILLA | Fecta y hora de la cita<br>psidirigona de po |
| Datos del soli                                                          | citante                          |                                         |                           |                                                                    |                                              |
| Nombre I<br>Miguel Angel I<br>Correo electrónico<br>acomotidasigemásica | Promer apellido<br>Romene        | Segundo apellido<br>Pérez               | Tipe docume<br>367        | nta Número de identidad<br>123436312                               | Taléforo de contacto<br>consistente          |
| Dirección de l                                                          | la finca sol                     | bre la que va a rea                     | lizar la gest             | ón                                                                 |                                              |
| Número de contrato<br>0104/162062                                       | Tipo de v<br>CALLE               | via Nombre via<br>SIERPES               | N*/Big/Esc/Pt             | e Código Postal<br>41001                                           | Población                                    |
| Breve descripción de<br>CONSULTA ACERCA                                 | i motivo de su c<br>DEL REGRETRO | RANA ALIGUAR EL CONTADO                 | 09                        |                                                                    |                                              |
| 🗑 Controlo que he leix                                                  | do y entry de aco                | endo con la política de primo           | són de italos             |                                                                    |                                              |
| 🗑 Conferno que he leio                                                  | ai la información                | uobre el aporte de documenta            | ción gestión solicitai    | n.                                                                 |                                              |
|                                                                         |                                  |                                         |                           |                                                                    | Tuster                                       |

vii. El Sistema te enviará un SMS con los datos de tu cita al número de teléfono consignado, siempre que se trate de un teléfono móvil. También un email a la dirección de correo electrónico facilitada.